# ПРОГРАММА КОДИРОВКИ И ИЗМЕРЕНИЯ ЦВЕТА В МОДЕЛЯХ RGB, HSV, HSL и CMYK

Программа

Руководство оператора

Листов 5

# СОДЕРЖАНИЕ

| 1. НАЗНАЧЕНИЕ ПРОГРАММЫ                                                    | 3 |
|----------------------------------------------------------------------------|---|
| 2. УСЛОВИЯ ВЫПОЛНЕНИЯ ПРОГРАММЫ                                            | 3 |
| 2.1 Условия применения программы                                           | 3 |
| 2.1.1 Требования к операционной системе                                    | 3 |
| 2.1.2 Минимальная конфигурация                                             | 3 |
| 2.1.3 Требования к программному обеспечению                                | 3 |
| 3. ВЫПОЛНЕНИЕ ПРОГРАММЫ                                                    | 3 |
| 3.1 Для запуска и работы программы нужно выполнить следующие<br>действия:  | 3 |
| 3.2 Результатом работы программы будут:                                    | 4 |
| 4. СООБЩЕНИЯ ОПЕРАТОРУ                                                     | 4 |
| 4.1 В случае, если программа не запускается, выполнить следующие действия: | 4 |
| 4.2 Примеры корректной работы программы представлены в Таблице 1.          | 4 |

### 1. НАЗНАЧЕНИЕ ПРОГРАММЫ

Данная программа предназначена для вычисления шестнадцатеричного кода выбранного с помощью слайдера цвета и измерения его координат в таких цветовых пространствах, как RGB, HSV, HSL и CMYK.

## 2. УСЛОВИЯ ВЫПОЛНЕНИЯ ПРОГРАММЫ

#### 2.1 Условия применения программы

2.1.1 Требования к операционной системе

Программа рассчитана на 32- и 64-разрядные операционные системы.

2.1.2 Минимальная конфигурация

- Тип процессора:.....Репtium и выше;
- Объем оперативного запоминающего устройства:.....16 Мб.

2.1.3 Требования к программному обеспечению

Для запуска и работы программы может быть использована любая версия браузеров Internet Explorer, Microsoft Edge, Mozilla Firefox, Google Chrome.

#### 3. ВЫПОЛНЕНИЕ ПРОГРАММЫ

3.1 Для запуска и работы программы нужно выполнить следующие действия:

1. Загрузить папку с программой;

2. Выбрать из содержащихся в папке файлов файл исходного кода страницы index.htm;

3. Кликнуть правой кнопкой мыши на выбранном файле;

4. Выбрать пункт меню «Открыть с помощью»;

5. Выбрать из списка браузер для загрузки веб-страницы;

6. На загруженной странице с программой в браузере выбрать с помощью движка слайдера нужный цвет.

3.2 Результатом работы программы будут:

- Шестнадцатеричный код выбранного цвета;
- Цветовые координаты в пространствах RGB, HSV, HSL и CMYK.

Выбранный цвет отображается в квадратном окне в левой части экрана; справа от окна, отображающего цвет, расположена область, в которой отображается диапазон яркости заданного цвета; под окнами отображения характеристик цвета находится слайдер; вычисленные программой измерения выводятся в поля под слайдером цветов с соответствующими подписями.

#### 4. СООБЩЕНИЯ ОПЕРАТОРУ

4.1 В случае, если программа не запускается, выполнить следующие действия:

1. Обновить страницу нажатием клавиши F5;

2. В случае, если первое действие не привело к загрузке вебстраницы с программой, закрыть вкладку браузера, вернуться в папку с программой и открыть файл index.htm с помощью другого браузера.

4.2 Примеры корректной работы программы представлены в Таблице 1.

4

| Начальные измерения | Цвет изменен      |
|---------------------|-------------------|
|                     |                   |
| Hex:                | Hex:              |
| #ff0000             | #ff7700           |
| RGB:                | RGB:              |
| 255, 0, 0           | 255, 119, 0       |
| HSL:                | HSL:              |
| 0°, 100%, 50%       | 28°, 100%, 50%    |
| HSV:                | HSV:              |
| 0°, 100%, 100%      | 28°, 100%, 100%   |
| CMYK:               | CMYK:             |
| 0%, 100%, 100%, 0%  | 0%, 53%, 100%, 0% |

# Таблица 1. Примеры корректной работы программы